# Como fazer a inscrição para o PLA em Rede

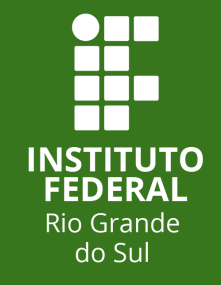

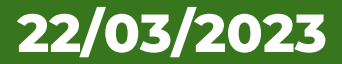

# Leia o Edital Proex n° 012/2023

Disponível no link: <u>https://ifrs.edu.br/wp-</u> content/uploads/2023/03/Edital\_Proex\_12\_2023\_PLA\_em\_Rede\_pagi na.pdf

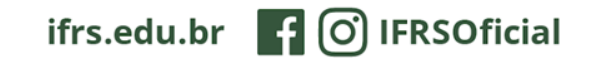

## **PLA em Rede**

O PLA em Rede é um curso on-line de Português como Língua Adicional de nível básico destinado a interessados em aprender o idioma.

O curso tem duração de 250 horas, dividido em 18 lições e é oferecido por meio do Ambiente Virtual de Aprendizagem (AVA) denominado Moodle do Instituto Federal do Ceará (IFCE).

O curso contará com encontros on-line, realizados semanalmente e com duração de 1 (uma) hora.

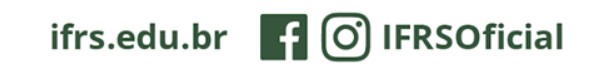

# **PLA em Rede**

As inscrições deverão ser realizadas exclusivamente por meio de formulário eletrônico de inscrição.

O formulário eletrônico de inscrição está disponível no link: https://forms.gle/uZLbPgRQN1p4Dp157

# Para preencher o formulário, tenha foto ou arquivo pdf. dos seguintes documentos:

- a) cópia do Cadastro de Pessoas Físicas (CPF), caso possua;
- b) caso não possua CPF, anexar outro documento de identidade, como Passaporte, Carteira de Identidade, Registro Nacional de Estrangeiro ou Carteira de Registro Nacional Migratório (CRNM).

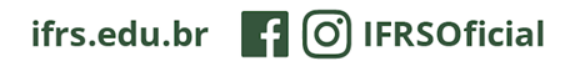

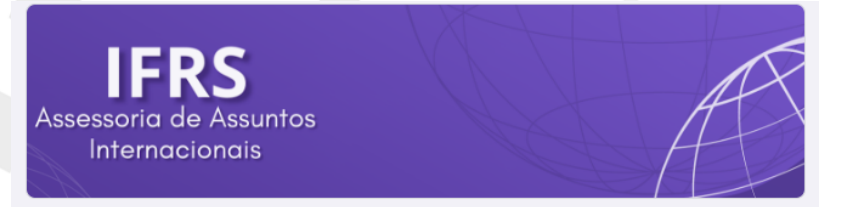

# **PLA em Rede**

## Edital Proex nº 12/2023: Formulário de Inscrição - Curso de extensão Português como Língua Adicional em Rede (PLA em Rede)

Observação: Para inscrição no programa é necessário conhecimento prévio da plataforma de ensino à distância Moodle.

Note: To enrol in the programme, prior knowledge of the Moodle distance learning platform is required.

Nota: Para inscribirse en el programa se requiere conocimiento previo de la plataforma de aprendizaje a distancia Moodle.

Remarque: Une connaissance préalable de la plateforme d'enseignament à distance Moodle est requise pour s'inscrire au programme.

#### assuntos.internacionais@ifrs.edu.br Alternar conta

Ø

A foto e o nome associados à sua Conta do Google serão registrados quando você fizer upload de arquivos e enviar este formulário.. Só o e-mail informado por você faz parte da sua resposta.

### \*Obrigatório

E-mail \*

Este é o formulário a ser preenchido.

Preencha com seu e-mail.

## É necessário ter um e-mail Gmail.

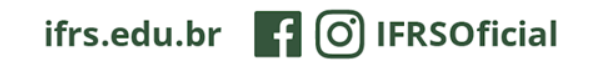

Nome completo/Full name/Nombre completo/Nom et prénom: \*

Sua resposta

Sexo/Sex/Sexo/Sexe: \*

Feminino/Female/Femenino/Féminin

Masculino/Male/Masculino/Masculin

Nacionalidade/Nationality/Nacionalidad/Nationalité: \*

Sua resposta

Telefone celular (com WhatsApp)/Cell phone number (with WhatsApp)/Teléfono \* móvil (con WhatsApp)/Portable (avec WhatsApp):

Sua resposta

E-mail/Email/Correo electrónico/Courrier électronique: \*

Sua resposta

Endereço/Address/Dirección/Adresse: \*

Sua resposta

# **PLA em Rede**

## Preencha as informações solicitadas

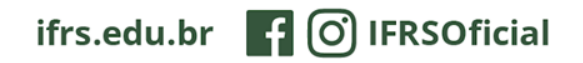

Você possui conhecimentos na plataforma Moodle?/Do you have knowledge of \* the Moodle platform?/¿Tiene conocimientos de la plataforma Moodle?/Connaissez-vous la plateforme Moodle?

Sim/Yes/Sí/Oui

Não/No/No/Non

"Estou ciente que preciso ter acesso à internet e conhecimentos sobre a plataforma Moodle para realizar este curso."/"I am aware that I need internet access and knowledge of the Moodle platform to take this course."/"Soy consciente de que necesito acceso a Internet y conocimiento de la plataforma Moodle para realizar este curso"./"Je suis conscient que j'ai besoin d'un accès Internet et d'une connaissance de la plateforme Moodle pour suivre ce cours."

Sim/Yes/Sí/Oui

Possui CPF (documento brasileiro)?/ Do you have CPF (Brazilian document)/Tienes CPF (documento brasileño)/Vous avez le CPF (document brésilien):

Sim/Yes/Sí/Oui

Não/No/No/Non

Próxima

# **PLA em Rede**

Preencha as informações solicitadas.

Após preencher as informações solicitadas, clique no botão "Próxima", no final da página.

Você será direcionado a página confirme a resposta da pergunta anterior (Possui CPF).

Limpar formulário

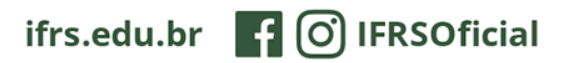

Edital Proex nº 12/2023: Formulário de Inscrição - Curso de extensão Português como Língua Adicional em Rede (PLA em Rede)

#### assuntos.internacionais@ifrs.edu.br Alternar conta

 $\odot$ 

A foto e o nome associados à sua Conta do Google serão registrados quando você fizer upload de arquivos e enviar este formulário.. Só o e-mail informado por você faz parte da sua resposta.

#### \*Obrigatório

| CPF                                                        |                   |
|------------------------------------------------------------|-------------------|
| Número do CPF/CPF number/Número del CPF/Numéro CPF *       |                   |
| Sua resposta                                               |                   |
|                                                            |                   |
| Anexe o CPF/Attach the CPF/Adjunte el CPF/Joindre le CPF * |                   |
|                                                            |                   |
|                                                            |                   |
| Enviar uma cópia das respostas para o meu e-mail           |                   |
| Voltar Enviar                                              | Limpar formulário |

# **PLA em Rede**

Se você possui CPF:

- Inserir o número do CPF
- Anexar a foto ou arquivo .pdf do CPF

Você tem a opção de solicitar um cópia das respostas, para isso, clique no ícone ao lado da frase "Enviar uma cópia das respostas para meu e-mail".

Após clique em enviar, no final do formulário.

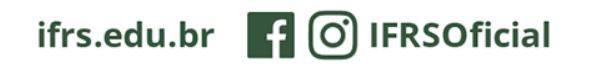

### Outros documentos/Other documents/Otros documentos/Autres documents

Outros documentos/Other documents/Otros documentos/Autres documents: \*

- J Identidade/ID/DNI/Carte d'identité
- Passaporte/Passport/Pasaporte/Passeport
- Outro/Other/Otro/Un autre

Informar o número do documento selecionado acima/Add the number of the document selected above/Agrega el número del documento seleccionado arriba/Informer le numéro du document sélectionné ci-dessus:

Sua resposta

Anexar o documento selecionado acima/ Attach the document selected above/ Adjunte el documento seleccionado arriba/ Joindre le document sélectionné cidessus:

Limpar formulário

Sua resposta

Voltar

📕 Enviar uma cópia das respostas para o meu e-mail. 🕽

Enviar

## **PLA em Rede**

Se você não possui CPF:

- Inserir qual documento você irá informar
- Inserir o número do documento
- Anexar a foto ou arquivo .pdf do documento

Você tem a opção de solicitar um cópia das respostas, para isso, clique no ícone ao lado da frase "Enviar uma cópia das respostas para meu e-mail".

Após clique em enviar, no final do formulário.

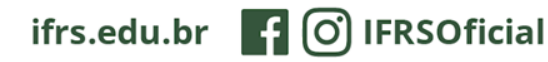

Sua inscrição está finalizada após você clicar em "Enviar"

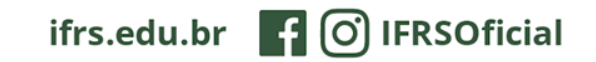

INSTITUTO FEDERAL Rio Grande do Sul